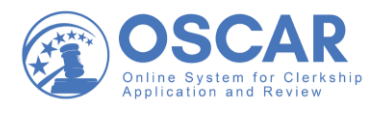

# Upload a Recommendation Letter from a File

# **Tip Sheet**

### How to Submit a Pre-written Recommendation Letter

OSCAR also allows you to upload a pre-written letter in Word or PDF format. This is a good option if you want to use your own letterhead and include a signature. Once you have written your letter and saved it in Word or as a PDF file, you can upload it in two ways:

- 1. You can click the secure login link in the recommendation request email you received from OSCAR to upload the letter directly. Skip to Step 3 if you are using the secure link.
- 2. You can log into your OSCAR account and follow the steps below to upload your letter of recommendation:

#### Uploading a Word or PDF Letter

1. On your Home page, you will see a list of pending **Recommendation Requests**. To see all of your requests, select **View All**:

| () OSCAR                                                                                                    | Q                                                                                                   | A Rec FacultyRecommender01 ~                                      |
|----------------------------------------------------------------------------------------------------|----------------------------------------------------------------------------------------------------|-------------------------------------------------------------------|
| <ul> <li>Home</li> <li>Recommendations</li> <li>Documents</li> <li>Profile</li> <li>Training</li> <li>Help</li> </ul> | Recommendation Requests<br>Jon Snow<br>William & Mary Law School<br>1 pending, 0 complete, 0 denied | Rec<br>FacultyRecommender01<br>Recommender                        |
|                                                                                                    | AppleSauce Tester1<br>University of Miami School of Law<br>1 pending, 3 complete, 0 denied          | OSCAR Statistics Clerkship Requests: 2 Staff Attorney Requests: 0 |
|                                                                                                    | Upcoming Events                                                                                     | Get all the information<br>you need about filling                 |

2. To begin filling your recommendation request, on the **Pending Requests** tab, select the name of the person requesting a letter of recommendation:

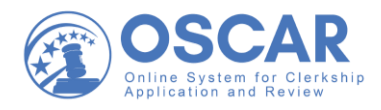

| OSCAR              | ٩                                                     | A Rec FacultyRecommender01 ~     |
|--------------------|-------------------------------------------------------|----------------------------------|
| ☆ Home             | Recommender Home > Recommendations > Pending Requests |                                  |
| Recommendations    | Fill Recommendation Requests                          |                                  |
| Pending Requests   | Pending Requests                                      |                                  |
| Completed Requests |                                                       |                                  |
| Documents          | Search Recommendations                                |                                  |
| 요 Profile          | Items 1-1 of 1                                        | ↓ <u>−</u> Last Name ∽ Show 10 ∽ |
| 🖻 Training         |                                                       |                                  |
| ⑦ Help             | Jon Snow Clerkship<br>William & Mary Law School       |                                  |
|                    | 1 pending, 0 complete, 0 denied                       |                                  |
|                    | ○ Deny Recommendation Request                         |                                  |

3. OSCAR will open the 3-step process for filling the request. In **Step 1**, under **Choose Applications**, check the box for the application you wish to attach this recommendation to:

| 3 OSCAR          | Q                                                                                                    | I                                                                                                    | Rec FacultyRecommender01 ~        |
|------------------|----------------------------------------------------------------------------------------------------|----------------------------------------------------------------------------------------------------|-----------------------------------|
| යි Home          | Recommendation: Snow,                                                                                                    | Jon <sub>Draft</sub>                                                                                                    |                                   |
| Recommendation   |                                                                                                    |                                                                                                    |                                   |
| Pending Requests | O Step 1<br>Fill Recommendation                                                                                                    | O Step 2<br>Review Recommendation                                                                                                    | O Step 3<br>Finalize              |
| Completed Reque  | sts                                                                                                    |                                                                                                    |                                   |
| Documents        | Choose Applications *<br>The applicant has requested recommendations<br>applications you wish to attach this recommend                                                                                                    | Choose Applications *<br>The applicant has requested recommendations for the following applications. Please choose the<br>applications you wish to attach this recommendation to Due to browser limitations please limit your |                                   |
| ය Profile        | selections to no more than 50 judges.                                                                                                    |                                                                                                    | First Manua                       |
| 🖻 Training       | Clear Selections                                                                                                    | Clear Selections Select First 50 Select First 50 Select Judge01, TestJudge01 (United States Court of Appeals)                                                                                                    |                                   |
| ⑦ Help           | Select First 50                                                                                                    |                                                                                                    |                                   |
|                  | Recommendation Type *<br>Choose "online editor" to compose, format, and edit your recommendation letter in the box below;<br>choose "select file" to upload an existing .pdf file or .doc file containing the recommendation. |                                                                                                    | Last Name<br>Snow                 |
|                  | <ul> <li>Select File</li> <li>Online Editor</li> </ul>                                                                                                    |                                                                                                    | Email Address<br>testing@test.com |

4. Choose the **Select File** button and then select **Upload File** or use the drop down next to **Choose a recent file**:

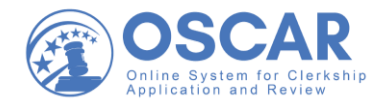

| Choose Applications *<br>The applicant has requested recommendations for the following applications. Please choose the<br>applications you wish to attach this recommendation to. Due to browser limitations, please limit your<br>selections to no more than 50 judges. |
|----------------------------------------------------------------------------------------------------|
| Clear Selections                                                                                                    |
| Select First 50                                                                                                    |
| TestJudge01, TestJudge01 (United States Court of Appeals)                                                                                                    |
| Recommendation Type *<br>Choose "online editor" to compose, format, and edit your recommendation letter in the box below;<br>choose "select file" to upload an existing .pdf file or .doc file containing the recommendation.                                            |
| Choose a recent file or Upload File                                                                                                    |
| Cancel Next: Review                                                                                                    |

5. Before selecting your pre-written letter from your files, you will be asked to assign it a Template Name and a Template Type (mandatory fields), as shown below:

| Upload New Recommendation                                                                          | × |
|----------------------------------------------------------------------------------------------------|---|
| * indicates a required field                                                                       |   |
| Template Name *                                                                                    |   |
| <b>I€</b> ×                                                                                        |   |
| Template Type *<br>Choose which type of application this recommendation template will be used for. |   |
| Judge                                                                                              |   |
| Maximum File Size: 1MB                                                                             |   |
| Browse                                                                                             |   |

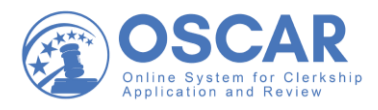

6. Once you have provided a template name and type, select **Browse** and choose the Word or PDF letter from your browsed files. Then select **Open**, as shown below:

| Upload New Rec                                                                                                    | ommendation                                                                                 |                                                                                                    |                                                                                        | ×        |
|----------------------------------------------------------------------------------------------------|---------------------------------------------------------------------------------------------|----------------------------------------------------------------------------------------------------|----------------------------------------------------------------------------------------|----------|
| Template Name *                                                                                                    |                                                                                             |                                                                                                    |                                                                                        |          |
| Template Type *<br>Choose which type of a<br>Judge<br>Maximum File Size: 1M                                                                             | application this recommendation template<br>1B                                              | e will be used for.                                                                                                    |                                                                                        |          |
| Cancel Uplo                                                                                                    | ad                                                                                          | wse                                                                                                    |                                                                                        |          |
| Open                                                                                                    |                                                                                             |                                                                                                    |                                                                                        | ×        |
| $\leftarrow \rightarrow \checkmark \uparrow \blacksquare > Th$                                                                                          | is PC > Documents                                                                           | ~ <b>じ</b>                                                                                                    | Search Documents                                                                       | ٩        |
| Organize • New folde                                                                                                    |                                                                                             | Data ma l'écul                                                                                                    |                                                                                        | ?        |
| <ul> <li>This PC</li> <li>3D Objects</li> <li>Desktop</li> <li>Documents</li> <li>Downloads</li> <li>Music</li> <li>Pictures</li> <li>Videos</li> </ul> | Name AO stuff Custom Office Templates OneNote Notebooks Snagit LetterofRecommendation_JSnow | Date modified<br>9/28/2020 11:30 AM<br>9/18/2020 10:58 AM<br>9/24/2020 11:43 AM<br>9/25/2020 12:45 PM<br>9/30/2020 12:25 PM | lype<br>File folder<br>File folder<br>File folder<br>File folder<br>Microsoft Word Doc | Size     |
| 🔩 Local Disk (C:)                                                                                                    |                                                                                             |                                                                                                    |                                                                                        |          |
| w common (\\filer₂ ∨                                                                                                    | <                                                                                           |                                                                                                    |                                                                                        | >        |
| File na                                                                                                    | me:                                                                                         | ~                                                                                                    | All files<br>Open Canc                                                                 | ~<br>:el |

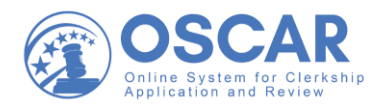

## 7. Then select **Upload**:

| Upload New Recommendation                                                                                                    | ×  |
|----------------------------------------------------------------------------------------------------|----|
| Template Name *                                                                                                    |    |
| Template Type *<br>Choose which type of application this recommendation template will be used for.                                                                                                    |    |
| Maximum File Size: 1MB                                                                                                    |    |
| Letter of Recommendation_JonSnow.docx 100% Cancel                                                                                                    |    |
| Cancel                                                                                                    |    |
| 8. Then select <b>Next: Review</b> :                                                                                                    |    |
| Choose Applications *<br>The applicant has requested recommendations for the following applications. Please choose the<br>applications you wish to attach this recommendation to. Due to browser limitations, please limit yo<br>selections to no more than 50 judges. | ur |
| Clear Selections                                                                                                    |    |
| Select First 50                                                                                                    |    |
| TestJudge01, TestJudge01 (United States Court of Appeals)                                                                                                    |    |
| Recommendation Type *<br>Choose "online editor" to compose, format, and edit your recommendation letter in the box below;<br>choose "select file" to upload an existing .pdf file or .doc file containing the recommendation.                                          |    |
| • Select File Online Editor                                                                                                    |    |
| LC X<br>LAST USED ON 2020-10-23                                                                                                    |    |
| n/recommender/fill/clerkship?s=FillRecommendationSection&mode=fc                                                                                                    | w  |

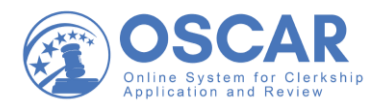

9. OSCAR will open in **Step 2**. First, under **Review Recommendation**, you can look over your attached letter to make sure it is correct by opening the uploaded file. (If you want to make changes, click on the edit (pencil) icon, which will return you to **Step 1**.)

| OSCAR              | Q                                                                                                    |                       | ▲ Rec FacultyRecommender01 ~  |
|--------------------|----------------------------------------------------------------------------------------------------|-----------------------|-------------------------------|
| ŵ Home             | Recommendation: Snow,                                                                                                    | Jon Draft             |                               |
| Recommendations    | Step 1                                                                                                    | Stan 2                | O Step 3                      |
| Pending Requests   | Fill Recommendation                                                                                                    | Review Recommendation | Finalize                      |
| Completed Requests |                                                                                                    |                       | Navigate to Applicant Informa |
| Documents          | Review Recommendation                                                                                                    | (e                    | Applicant                     |
| <u>८</u> Profile   | Please review your recommendation. If you are satisfied, click the "Submit Recommendation" button. If you would like to make further changes, click the 🖉 icon. Uploaded File |                       | Information<br>First Name     |
| 🛱 Training         |                                                                                                    |                       | Jon                           |
| ⑦ Help             | etter_of_Recommendation_JonSnow.docx                                                                                                    |                       | Middle Initial<br>W           |
|                    | Attach to Applications                                                                                                    |                       | Last Name                     |
|                    | 1. TestJudge01 TestJudge01 (United States                                                                                                    | Court of Appeals)     | Snow                          |
|                    | Do you want this letter to attach automatically to                                                                                                    | future applications?  | Email Address                 |
|                    | 🔾 Yes 💿 No                                                                                                    |                       | testing@test.com              |

10. If you are satisfied with your letter, under **Attach to Applications**, select **Yes** or **No**. Then select **Submit Recommendation** to get to the final step:

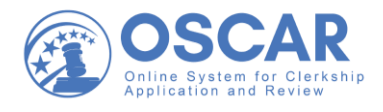

| Review Recommendation                                                                                                    |
|----------------------------------------------------------------------------------------------------|
| Please review your recommendation. If you are satisfied, click the "Submit Recommendation" button. If you would like to make further changes, click the $\rho$ icon.                                                                    |
| Uploaded File                                                                                                    |
| Letter_of_Recommendation_JonSnow.docx                                                                                                    |
| Attach to Applications                                                                                                    |
| 1. TestJudge01 TestJudge01 (United States Court of Appeals)                                                                                                    |
| Do you want this letter to attach automatically to future applications?                                                                                                    |
| Note: OSCAR archives unused recommender accounts and recommendation letters on a yearly basis.<br>Recommendation letters will not remain on the system indefinitely, even if you select the automatic<br>attachment and choose "Never." |
| Cancel Submit Recommendation                                                                                                    |

11. OSCAR will open in **Step 3**. This step confirms your submitted recommendation. To see all your completed recommendations, click **View Recommendations**:

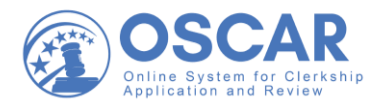

| () | OSCAR                            | Q                             |                                 | A Rec FacultyRecommender01 ~ |
|----|----------------------------------|-------------------------------|---------------------------------|------------------------------|
| ŵ  | Home                             | Recommendation: Snow,         | Jon Draft                       |                              |
| R  | Recommendations Pending Requests | Step 1<br>Fill Recommendation | Step 2<br>Review Recommendation | Step 3<br>Finalize           |
|    | Completed Requests               |                               |                                 |                              |
| Ŀ  | Documents                        |                               |                                 | Applicant 🗸                  |
| ይ  | Profile                          |                               |                                 | First Name                   |
| Ē  | Training                         |                               |                                 | Jon                          |
| 0  | Help                             | Succ                          | essfully Finalized!             | Middle Initial<br>W          |
|    |                                  | View                          | Recommendations                 | Last Name<br>Snow            |
|    |                                  |                               |                                 | Email Address                |

#### 12. Here you can view your **Completed Requests**:

| 3 OSCAR            | Q                                                                | Rec FacultyRecommender01 ~       |
|--------------------|------------------------------------------------------------------|----------------------------------|
| ⇔ Home             | View Completed Recommendations                                   |                                  |
| Recommendations    | Completed Requests                                               |                                  |
| Pending Requests   | Search Recommendations                                           |                                  |
| Completed Requests |                                                                  |                                  |
| Documents          | Batch Options ~ Items 1-4 of 4                                   | ↓ <u>-</u> Last Name ∽ Show 20 ∽ |
| <u> </u> Profile   |                                                                  |                                  |
| 🖻 Training         | Jon Snow Clerkship                                               |                                  |
| ⑦ Help             | Submitted By: RecFacultyRecommender01@REC.com                    |                                  |
|                    | William & Mary Law School<br>Last Updated: Oct 23, 2020 10:48 am |                                  |
|                    | / Edit 🝵 Delete \ominus Preview                                  |                                  |
|                    | AppleSauce Tester1 (Clerkship)                                   |                                  |
|                    | Burgess                                                          |                                  |
|                    | Submitted By: RecFacultyRecommender01@REC.com                    |                                  |

*Note:* You can also compose a letter using OSCAR's online editor tool and easy-to-use templates. See the <u>Enter a Recommendation Letter Using the Online Editor tip sheet</u>, the <u>Quick Reference</u> <u>Guide – Recommenders</u>, and other helpful <u>Recommender Resources</u> found on your home page in OSCAR.